## System Setup

Once you have installed FastManager and you're connected to the Company Database, you will be presented with the Login Dialog:

FastManager ships with 2 default user accounts: House Account and Owner (no password)

- Neither of these has a password at first.
- Select either one from the drop-down selection and login to FastManager

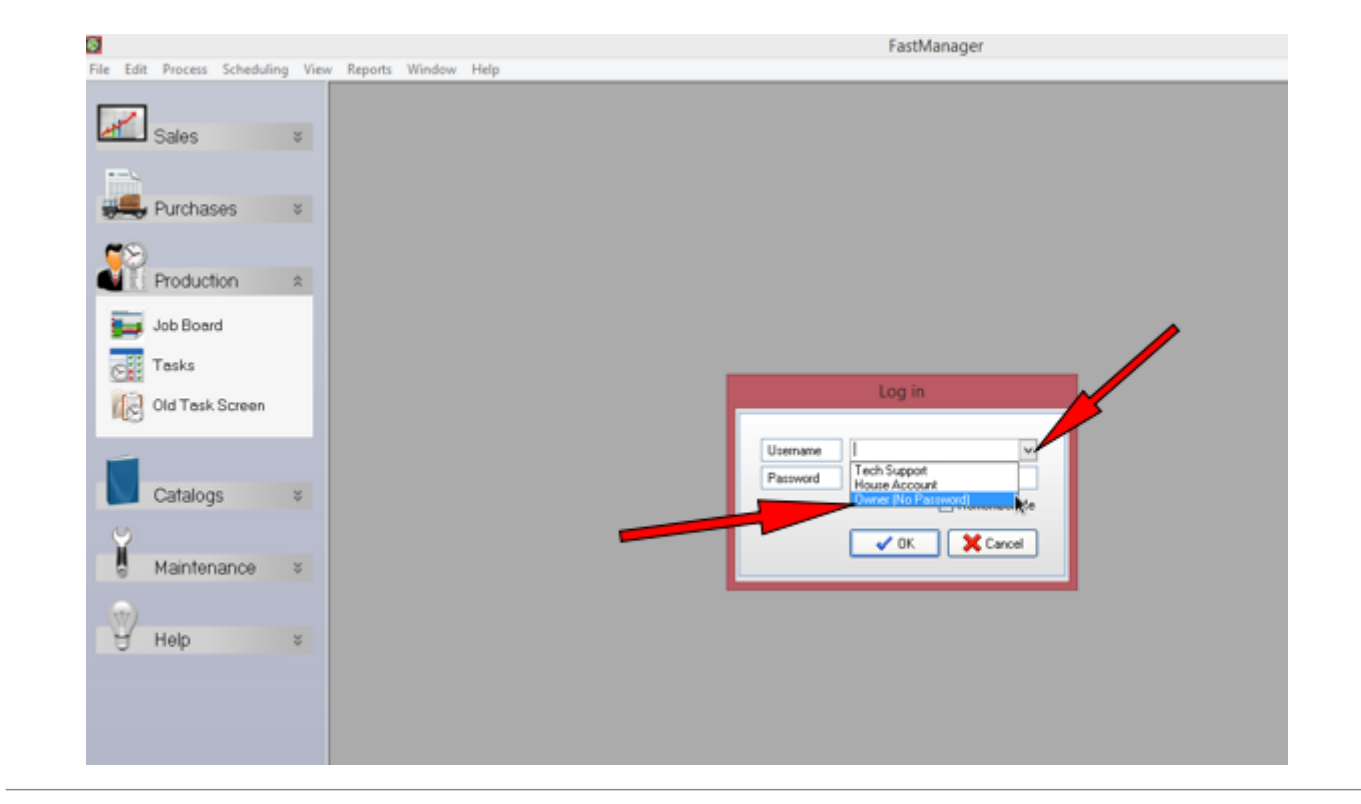

## FastManager Overview

At the top you will find the Menu Bar

On the left side you will find the Navigation Pane

At the bottom you will see the *Database location* (on the left) and your *Serial Number* as well as the *Program Version Number* on the right

| 🔯 FastManager                            |                       |       |               |                    | đ           | ×     |
|------------------------------------------|-----------------------|-------|---------------|--------------------|-------------|-------|
| File Edit Process Scheduling View        | w Reports Window Help |       |               |                    |             |       |
| Sales ×                                  |                       | Menus |               |                    |             |       |
| Purchases ¥                              |                       |       |               |                    |             |       |
| Production ×                             |                       |       |               |                    |             |       |
| Catalogs ×                               |                       |       |               |                    |             |       |
| Maintenance ×                            |                       |       |               |                    |             |       |
| Help ¥                                   | Navigation Bar        |       |               |                    |             |       |
|                                          |                       |       |               |                    |             |       |
|                                          |                       |       |               |                    |             |       |
|                                          |                       |       | Pi            | rogram Vers        | ion         | #     |
|                                          | Database Location     |       | Serial Number |                    |             |       |
| Database File: \\FMNB\FastManager\Data\g | Jb.qdb                |       |               | Serial # ERROLL Ve | ersion: 20° | 17.71 |
|                                          |                       |       |               |                    |             |       |

Most of your setup will be done at various places found within the various Menu's along the top

Most of your day-to-day work will happen on the different screens you will find within the various sections of the *Navigation Pane* on the left

← Login & Overview

Company Setup ⇒

From: https://docs.fastmanager.com/ - **FastManager Help Manual** 

Permanent link: https://docs.fastmanager.com/setup

Last update: 2020/04/16 17:08

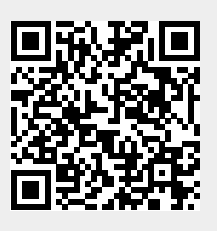